## ATUALIZAÇÃO CADASTRAL NO SISTEMA ACADÊMICO

Acessar o endereço: academico.iff.edu.br

Clicar em "ALUNO"

Fazer o login.

Para quem vai fazer o primeiro acesso, o login é a matrícula e a senha inicial é 123.

Na página inicial, clicar em :

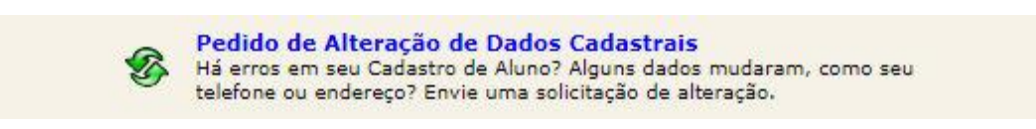

Abrirá o formulário:

| (<br>Cliqu<br><u>Iten</u> | PEDIDO DE De na caixa de verificação ( ) ao selecionados não serão env | o lado dos itens cujos dados deseja solicitar alteração. |
|---------------------------|------------------------------------------------------------------------|----------------------------------------------------------|
| $\Box$                    | Sexo                                                                   |                                                          |
|                           | Estado Civil                                                           | · ·                                                      |
| $\Box$                    | Data de Nascimento                                                     | (dd/mm/aaaa)                                             |
| $\bigcirc$                | Nome do Pai                                                            |                                                          |
| $\Box$                    | Nome da Mãe                                                            |                                                          |
|                           | Profissão                                                              | · · · · · · · · · · · · · · · · · · ·                    |
|                           | Tipo Sangüineo                                                         | F                                                        |
|                           | Número de Filhos                                                       |                                                          |
| $\Box$                    | Grau de Instrução                                                      | <pre></pre>                                              |
|                           | Naturalidade                                                           | 148 Pesquisar                                            |
| $\Box$                    | Nacionalidade                                                          | Brasileira 🗸                                             |
| End                       | ereço:                                                                 |                                                          |
| $\Box$                    | Rua                                                                    | Rua Cerqueira Bastos                                     |
|                           | Número                                                                 |                                                          |
|                           | Complemento                                                            |                                                          |
| $\Box$                    | Bairro                                                                 | 1                                                        |
|                           | Сер                                                                    | (XXXXX-XXX)                                              |
| $\Box$                    | Cidade                                                                 | 521 Pesquisar                                            |
| Tele                      | fones:                                                                 |                                                          |
|                           | Residencial                                                            | [Lec, 0002 2000                                          |
| 1.000                     |                                                                        |                                                          |

O aluno deverá preencher os campos sem informação ou com informação desatualizada.

Atenção para marcar a caixinha de verificação ☑ para todos os dados que forem preenchidos ou alterados.

No final do formulário deverá ser feita uma breve justificativa para a alteração. Como sugestão o aluno pode colocar apenas "Atualização de Cadastro".

| tamente. E necessário que um d   | os gerentes autorize as alterações. |                                                                                                    |
|----------------------------------|-------------------------------------|----------------------------------------------------------------------------------------------------|
| ração que está sendo requisitada | a:                                  |                                                                                                    |
|                                  |                                     |                                                                                                    |
|                                  |                                     |                                                                                                    |
|                                  |                                     |                                                                                                    |
|                                  |                                     |                                                                                                    |
|                                  |                                     |                                                                                                    |
|                                  | itamente. E necessário que um d     | itamente. É necessário que um dos gerentes autorize as alterações.<br>cração que está sendo requisitada: |

Em seguida clicar no botão enviar.

A partir daí, um servidor do Registro Acadêmico vai validar as atualizações.